インストールガイド

# Novell. PlateSpin. Portability Suite

**8.1** 2009年6月23日

www.novell.com

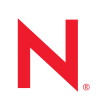

#### 保証と著作権

米国 Novell, Inc. およびノベル株式会社は、この文書の内容または使用について、いかなる保証、表明ま たは約束も行っていません。また文書の商品性、および特定の目的への適合性については、明示と黙示 を問わず一切保証しないものとします。米国 Novell, Inc. およびノベル株式会社は、本書の内容を改訂ま たは変更する権利を常に留保します。米国 Novell, Inc. およびノベル株式会社は、このような改訂または 変更を個人または事業体に通知する義務を負いません。

米国 Novell, Inc. およびノベル株式会社は、すべてのノベル製ソフトウェアについて、いかなる保証、表明または約束も行っていません。またノベル製ソフトウェアの商品性、および特定の目的への適合性については、明示と黙示を問わず一切保証しないものとします。米国 Novell, Inc. およびノベル株式会社は、ノベル製ソフトウェアの内容を変更する権利を常に留保します。

本契約の締結に基づいて提供されるすべての製品または技術情報には、米国の輸出管理規定およびその 他の国の貿易関連法規が適用されます。お客様は、すべての輸出規制を遵守して、製品の輸出、再輸出、 または輸入に必要なすべての許可または等級を取得するものとします。お客様は、現在の米国の輸出除 外リストに掲載されている企業、および米国の輸出管理規定で指定された輸出禁止国またはテロリスト 国に本製品を輸出または再輸出しないものとします。お客様は、取引対象製品を、禁止されている核兵 器、ミサイル、または生物化学兵器を最終目的として使用しないものとします。ノベル製ソフトウェア の輸出に関する詳細については、「Novell International Trade Services (http://www.novell.com/info/exports/)」 の Web ページを参照してください。弊社は、お客様が必要な輸出承認を取得しなかったことに対し如何 なる責任も負わないものとします。

Copyright © 2008 - 2009 Novell, Inc. All rights reserved. 本書の一部または全体を、書面による同意なく、複製、写真複写、検索システムへの登録、送信することは、その形態を問わず禁止します。

米国 Novell, Inc., およびノベル株式会社は、本文書に記載されている製品に実装されている技術に関する 知的所有権を保有します。これらの知的所有権は、Novell Legal Patents (http://www.novell.com/company/ legal/patents/)の Web ページに記載されている1つ以上の米国特許、および米国ならびにその他の国にお ける1つ以上の特許または出願中の特許を含む場合があります。

Novell, Inc. 404 Wyman Street, Suite 500 Waltham, MA 02451 U.S.A. www.novell.com

*オンラインマニュアル*: Novell 製品の最新のオンラインマニュアルにアクセスするには、Novell マニュア ル Web ページ (http://www.novell.com/documentation) を参照してください。

### Novellの商標

Novellの商標一覧については、「商標とサービスの一覧 (http://www.novell.com/company/legal/trademarks/tmlist.html)」を参照してください。

### サードパーティ資料

サードパーティの商標は、それぞれの所有者に帰属します。

### このガイドについて

| 1 | Port        | ability Suite ソフトウェアのインストール                                                                    | 9   |
|---|-------------|------------------------------------------------------------------------------------------------|-----|
|   | 1.1         | インストールの概要                                                                                      | . 9 |
|   | 1.2         | システム要件                                                                                         | . 9 |
|   |             | 1.2.1 Portability Suite Server ホストのシステム要件.................                                     | 10  |
|   |             | 1.2.2 Portability Suite Client ホストのシステム要件                                                      | 11  |
|   | 1.3         | Portability Suite Server ホストのインストール前提条件...............                                         | 11  |
|   |             | 1.3.1 Windows Server 2003 システムの前提条件                                                            | 12  |
|   |             | 1.3.2 Windows Server 2008 システムの前提条件                                                            | 12  |
|   |             | 1.3.3 FIPS 準拠テータ暗号化アルコリスムのサホートの有効化(オフション)                                                      | 13  |
|   | 1.4         |                                                                                                | 14  |
|   |             | 1.4.1 Portability Suite Installation Launcher の起動                                              | 14  |
|   |             | 1.4.2 ) $-5\pi - 5\pi - 7007 5\pi - 700$                                                       | 15  |
|   |             | 1.4.4 Portability Suite Client $\mathcal{O}$                                                   | 16  |
|   | 1.5         | ソフトウェアアップデートの確認                                                                                | 18  |
|   |             |                                                                                                |     |
| 2 | Port        | ability Suite のアップグレードソフトウェア                                                                   | 19  |
|   | 2.1         | Portability Suite 製品の 8.1 へのアップグレード                                                            | 19  |
|   | 2.2         | Portability Suite ソフトウェアをアップグレードする前に                                                           | 19  |
|   |             | 2.2.1 Portability Suite のデータベースファイルのバックアップ                                                     | 19  |
|   |             | 2.2.2 既存のワークロード保護契約中断の最小化                                                                      | 20  |
|   | 2.3         | アップグレード手順                                                                                      | 20  |
| 3 | イン          | ストールの問題のトラブルシューティング                                                                            | 23  |
|   | 2.4         |                                                                                                | 22  |
|   | ວ. I<br>ວ່າ | 一 阪町は1 ノヘトールの回題のよい胜沃広 · · · · · · · · · · · · · · · · · · ·                                    | 23  |
|   | з.∠<br>3.3  | ィンストールのトラブルシューティングに関するアレッジハースの記事<br>Uninstalling Portability Suite ソフトウェアコンポーネントのアンインストールとクリーン | 24  |
|   |             |                                                                                                | 24  |

# このガイドについて

このガイドでは、PlateSpin<sup>®</sup> Portability Suite バージョン 8.1 製品 (PlateSpin<sup>®</sup> Migrate または PlateSpin<sup>®</sup> Protect) をインストールしたり、アップグレードしたりするために役立つ情報 が提供されています。

- 9ページの第1章「Portability Suite ソフトウェアのインストール」
- ◆ 19ページの第2章「Portability Suite のアップグレードソフトウェア」
- 23ページの第3章「インストールの問題のトラブルシューティング」

### 対象読者

このガイドは、進行中のワークロードマイグレーションプロジェクトおよび保護プロジェ クトで Portability Suite を使用するデータセンター管理者およびオペレータなどの IT ス タッフを対象としています。

#### フィードバック

本マニュアルおよびこの製品に含まれているその他のマニュアルについて、皆様のご意見 やご要望をお寄せください.。オンラインマニュアルの各ページの下部にある[ユーザコ メント]機能を使用するか、Novell マニュアルフィードバックサイト (http:// www.novell.com/documentation/feedback.html)を通じてコメントを送信してください。

### マニュアルのアップデート

このマニュアルの最新版については、PlateSpin<sup>®</sup> Portability Suite バージョン 8.1 の Web サイト (http://www.novell.com/documentation/platespin\_portabilitysuite\_810/) を参照してください。

#### その他のマニュアル

このガイドは、PlateSpin<sup>®</sup> Portability Suite マニュアルセットの一部です。マニュアルセットの一覧を、以下に示します。

| Portability Suite 8.1 リリースノート      | 最新情報、既知の問題、また推奨される回避策などの情報<br>を提供します。                                 |
|------------------------------------|-----------------------------------------------------------------------|
| Portability Suite 8.1 インストールガイド    | ー<br>製品のインストール、アップグレード、およびアンインス<br>トールに関する情報を提供します。                   |
| Portability Suite 8.1 <i>構成ガイド</i> | 製品のライセンスとライセンスキーの管理、ネットワーク<br>環境の設定、および製品のデフォルト設定の構成に関する<br>情報を提供します。 |
| Portability Suite 8.1 ユーザガイド       | ワークロードのマイグレーションおよび保護プロジェクト<br>で製品を使用するための情報を提供します。                    |
| Portability Suite 8.1 統合ヘルプ        | 製品と統合されたコンパイル済み HTML ヘルプ (CHM) 形式<br>のすべての製品マニュアルです。                  |

```
Portability Suite 8.1 オンラインマニュア インターネット経由でブラウザベースのアクセスが可能な
ル Webhelp 形式のすべての製品マニュアルです。この配布物
には、常に最新の更新情報が含まれています。
```

### その他の資料

Web 上にある次の資料もご利用ください。

- PlateSpinユーザフォーラム (http://forum.platespin.com): 各種ディスカッショントピック を持つ Web ベースのコミュニティです。
- PlateSpin ナレッジベース (http://support.platespin.com/kb2/): 詳細な技術情報の記事集です。

#### 技術サポート

- 電話(北米): +1-877-528-3774 (1 87 PlateSpin)
- 電話(グローバル):+1-416-203-4799
- 電子メール: support@platespin.com

PlateSpin 技術サポートの Web サイト (http://www.platespin.com/support/) もご利用いただけます。

#### マニュアルの表記規則

Novellのマニュアルでは、「より大きい」記号 (>)を使用して手順内の操作と相互参照パス内の項目の順序を示します。

商標記号 (<sup>®</sup>、™など)は、Novell の商標を示します。アスタリスク (\*) は、サードパー ティの商標を示します。

# Portability Suite ソフトウェアのイ ンストール

- •9ページのセクション1.1「インストールの概要」
- 9ページのセクション 1.2「システム要件」
- 11ページのセクション 1.3「Portability Suite Server ホストのインストール前提条件」
- ◆ 14 ページのセクション 1.4 「Portability Suite ソフトウェアのインストールコンポーネント」
- 18ページのセクション 1.5「ソフトウェアアップデートの確認」

# 1.1 インストールの概要

PlateSpin<sup>®</sup> Portability Suite では、1 つのインストールプログラムで PlateSpin<sup>®</sup> Migrate および PlateSpin<sup>®</sup> Protect 製品の両方をインストールできます。プログラムは、システムの必要な前提条件を確認し、必要なたソフトウェアコンポーネントを対話的にインストールします。

PlateSpin<sup>®</sup> Migrate および PlateSpin<sup>®</sup> Protect 製品の製品構成は両方とも、同じソフトウェ アコンポーネントセットから成り立っています。

- データベースサーバ: Portability Suite は、Microsoft\* SQL Server\* 2005 と連携して動作 します。Microsoft SQL Server 2005 をお持ちでない場合は、Portability Suite の配布 パッケージに含まれている Microsoft SQL Server 2005 Express Edition データベース サーバを使用できます。
- **Portability Suite Server:** PlateSpin<sup>®</sup> Migrate 製品および PlateSpin<sup>®</sup> Protect 製品の両方の 基盤となるランタイム実行エンジンです。
- Portability Suite Client: Portability Suite Server を使用するためのユーザ用クライアン トソフトウェアです。

これらのコンポーネントは、1つのホスト上に併置するか、または別々のホスト上にインストールすることができます。

## 1.2 システム要件

- 10 ページのセクション 1.2.1 「Portability Suite Server ホストのシステム要件」
- 11ページのセクション 1.2.2「Portability Suite Client ホストのシステム要件」

### 1.2.1 Portability Suite Server ホストのシステム要件

Portability Suite Server ホストは、次のシステム要件を満たす必要があります。

| 表1-1 | Portability | Suite Server | ホス | トの要件 |
|------|-------------|--------------|----|------|
|------|-------------|--------------|----|------|

| 要件               | 詳細                                                                                                    |
|------------------|----------------------------------------------------------------------------------------------------|
| オペレーティングシステム     | 専用のハードウェア上で、または仮想マシンで実行する以下のいずれか<br>が必要です。                                                                                                    |
|                  | ◆ Microsoft Windows Server* 2008 (Standard エディションおよび<br>Enterprise エディション)                                                                                                    |
|                  | ◆ Microsoft Windows Server 2003 (SP0、SP1、SP2)、英語、フランス<br>語、またはドイツ語版                                                                                                    |
|                  | <ul> <li>Microsoft Windows Server 2003 R2</li> </ul>                                                                                                    |
| プロセッサ            | 750Mhz 以上の Pentium* 互換 CPU (1GHz を推奨 )                                                                                                    |
| メモリ              | 最低 512MB RAM (2GB を推奨)                                                                                                    |
| ディスク容量           | 最低 10GB                                                                                                    |
|                  | 同じシステムを柔軟なイメージサーバとして使用する場合は、追加の<br>ディスク容量が必要です。追加のディスク容量は、対象となるイメージ<br>サーバに保存しようとするワークロードイメージの数およびサイズに依<br>存します。『 <i>ユーザガイド</i> 』の「 <mark>柔軟なイメージサーバの指定</mark> 」を参照し<br>てください。                                                        |
| データベースサーバ        | 次のいずれかが必要です。                                                                                                    |
|                  | <ul> <li>ソフトウェアの配布パッケージに含まれている Microsoft SQL<br/>Server* 2005 Express Edition</li> </ul>                                                                                                    |
|                  | ◆ 既存のローカルまたはリモート Microsoft SQL Server 2005 データ<br>ベースサーバ                                                                                                    |
| Windows ソフトウェアコン | Windows Server 2003 システム ( すべてのエディション ):                                                                                                    |
| ホーネント            | ◆ Microsoft IIS 5.0/6.0 (ASP.NET を使用)                                                                                                    |
|                  | <ul> <li>Microsoft .NET Framework 2.0 SP2 以降 Microsoft ダウンロードセン<br/>ター (http://www.microsoft.com/downloads/<br/>details.aspx?familyid=5B2C0358-915B-4EB5-9B1D-<br/>10E506DA9D0F) からコピーをダウンロードします。</li> </ul>                          |
|                  | 詳細については、1 <mark>2 ページの「Windows Server 2003 システムの前</mark><br><mark>提条件」</mark> を参照してください。                                                                                                    |
|                  | Windows Server 2008 システム ( すべてのエディション ):                                                                                                    |
|                  | <ul> <li>Microsoft .NET Framework 3.5 SP1Microsoft ダウンロードセンター<br/>(http://www.microsoft.com/downloads/<br/>details.aspx?FamilyId=AB99342F-5D1A-413D-8319-<br/>81DA479AB0D7) からコピーをダウンロードします。</li> <li>Web Server (IIS 7.0)</li> </ul> |
|                  | 詳細については、12 ペ <mark>ージの「Windows Server 2008 システムの前</mark><br><mark>提条件」</mark> を参照してください。                                                                                                    |

### 1.2.2 Portability Suite Client ホストのシステム要件

Portability Suite Server ホストまたは別のコンピュータに Portability Suite Client をインストールできます。

スタンドアロンの Portability Suite Client ホストは、以下のシステム要件を満たす必要があります。

| 要件                        | 詳細                                                                                                    |  |  |
|---------------------------|----------------------------------------------------------------------------------------------------|--|--|
| オペレーティングシステム              | 専用のハードウェア上で、または仮想マシンで稼働する、以下のいずれ<br>かが必要です。                                                                                                    |  |  |
|                           | <ul> <li>Microsoft Windows Server 2008 (Standard エディションおよび<br/>Enterprise エディション)</li> </ul>                                                                                     |  |  |
|                           | <ul> <li>Microsoft Windows Vista* (Busines エディションおよび Ultimate エディション)</li> </ul>                                                                                                 |  |  |
|                           | ◆ Microsoft Windows Server 2003 (SP0、SP1、SP2)、英語、フランス<br>語、ドイツ語版                                                                                                    |  |  |
|                           | ◆ Windows XP (SP1 以降)                                                                                                    |  |  |
| ディスク容量                    | 最低 3GB                                                                                                    |  |  |
| Windows ソフトウェアコン<br>ポーネント | Microsoft .NET Framework 2.0 SP2 以降 Microsoft ダウンロードセンター<br>(http://www.microsoft.com/downloads/details.aspx?familyid=5B2C0358-<br>915B-4EB5-9B1D-10E506DA9D0F) からコピーをダウンロードします。 |  |  |

#### 表1-2 Portability Suite Client ホストの要件

## 1.3 Portability Suite Server ホストのインストール 前提条件

Portability Suite Server は、PlateSpin<sup>®</sup> Migrate 製品および PlateSpin<sup>®</sup> Protect 製品の両方の基 盤となるランタイム実行エンジンです。Portability Suite Server を問題なく運用するには、 専用の物理マシンまたは仮想マシン上にインストールすることを推奨します。特に、次の ようなマシンには、Portability Suite Server をインストールしないでください。

- ソースワークロードとなる可能性がある
- ドメインコントローラホストである

次の各項で、Portability Suite Server ホストのインストール前提条件に関するその他の情報 について説明します。

- 12 ページのセクション 1.3.1 「Windows Server 2003 システムの前提条件」
- 12 ページのセクション 1.3.2 「Windows Server 2008 システムの前提条件」
- 13ページのセクション 1.3.3「FIPS 準拠データ暗号化アルゴリズムのサポートの有効化(オプション)」

### 1.3.1 Windows Server 2003 システムの前提条件

Windows Server 2003 システム上に Portability Suite Server のインストールを開始する前に、 目的の Portability Suite Server ホストに前提条件となる次のソフトウェアコンポーネントが 指定された順にインストールされていることを確認します。

- 1. Microsoft IIS 5.0/6.0 (ASP.NET を使用)
- 2. Microsoft .NET Framework 2.0、SP2 以降 Microsoft ダウンロードセンター (http:// www.microsoft.com/downloads/details.aspx?familyid=5B2C0358-915B-4EB5-9B1D-10E506DA9D0F) からコピーをダウンロードします。

64 ビットの Windows Server 2003 システムに Portability Suite Server をインストールしてい る場合は、IIS が 32 ビットモードで実行するように設定する必要があります。詳細につい ては、ナレッジベースの記事 20915 (http://support.platespin.com/kb2/Article.aspx?id=20915) を参照してください。

### 1.3.2 Windows Server 2008 システムの前提条件

Windows Server 2008 システムへの Portability Suite Server のインストールを開始する前に、 対象の Portability Suite Server ホストの前提条件である .NET Framework および Web Server (IIS 7.0)の機能、役割、およびサービスがインストールされていることを確認します。

Microsoft ダウンロードセンター (http://www.microsoft.com/downloads/ details.aspx?FamilyId=AB99342F-5D1A-413D-8319-81DA479AB0D7) から Microsoft .NET Framework 3.5 SP1 をダウンロードします。

次の処理は、オペレーティングシステムの指示に従って最初に必要な項目をインストール することを前提としています。詳細については、Windowsのマニュアルを参照してくだ さい。

- 12 ページの「Web Server (IIS 7.0) と必要な役割サービス」
- 13 ページの「.NET 3.0 機能のインストール」

### Web Server (IIS 7.0) と必要な役割サービス

- 1 管理者アカウント(ローカルユーザ管理者(LUA)とも呼ばれる)を使用して、目的の Portability Suite Server にログインし、サーバマネージャを起動します([スタート]> [管理ツール]> [サーバマネージャ])。
- 2 サーバマネージャの [役割の追加] ウィザードを使用して、[Web Server (IIS 7.0)]の 役割(左側のペインの [サーバマネージャ]([ホスト名])ツリーで [役割] を右ク リックして [役割の追加] を選択)をインストールします。
- **3** ウィザードのプロンプトで、必要な Web Server の依存関係([Windows プロセスアク ティベーションサービス] と [プロセスモデル] および [構成 API] 項目) もインス トールすることを選択します。
- 4 ウィザードの [役割サービス] ページで、次のサービスをインストールすることを選 択します。
  - ◆ [Web Server] グループには次の項目が含まれます。
    - ← [HTTP 共通機能] ノード以下の項目: [スタティックコンテンツ]、[デフォ ルトのドキュメント]、[ディレクトリの参照]、[HTTP エラー]、および [HTTP リダイレクション]。

- [アプリケーション開発] ノード以下の項目: [ASP.NET]、[.NET 拡張機能]、
   [ISAPI 拡張機能]、および [ISAPI フィルタ]。
- [セキュリティ] ノード以下の項目: [基本認証]、[Windows 認証]、[ダイ ジェスト認証]、[クライアント証明書マッピング認証]、[IIS クライアント 証明書マッピング認証]、[URL 認証]、[要求のフィルタリング]、および [IP およびドメインの制限]。
- ◆ [管理ツール] グループには次の項目が含まれます。
  - ◆ [IIS 管理コンソール]
  - ◆ [IIS 管理スクリプトおよびツール]
  - ◆ 管理サービス
  - [IIS 6 管理の互換性] ノード以下の項目: [IIS 6 メタベース互換性]、[IIS 6 WMI 互換性]、[IIS 6 スクリプトツール]、[IIS 6 管理コンソール]
- 5 選択を確認し、インストールを完了します。

#### .NET 3.0 機能のインストール

- 管理者アカウント(ローカルユーザ管理者(LUA)とも呼ばれます)を使用して、目的の Portability Suite Server にログインし、サーバマネージャを起動します([スタート] > [管理ツール] > [サーバマネージャ])。
- サーバマネージャの [機能の追加] ウィザードを使用して、必要な .NET Framework
   3.0 機能([サーバマネージャ](ホスト名)左側のペインのツリーで [機能] を右ク リックして [機能の追加] を選択)をインストールします。
- **3** ウィザードの [機能の選択] ページで、[.NET Framework 3.0 機能] 項目を選択しま す。

自動的にこのグループのすべての項目が選択されます: [.NET Framework 3.0]、[XPS ビューア]、および [WCF アクティベーション] ([HTTP アクティベーション] およ び [非HTTP アクティベーション] サブ項目も含む)。

4 選択を確認し、インストールを完了します。

### 1.3.3 FIPS 準拠データ暗号化アルゴリズムのサポートの有効化 (オプション)

Portability Suite は、FIPS (Federal Information Processing Standards, Publication 140-2) に準拠 するデータ暗号化アルゴリズムをサポートしています。

FIPS に準拠していることが必要である場合、Portability Suite Server をインストールする前 に、目的の Portability Suite Server ホスト上で FIPS を有効にする必要があります。これは、 ワークロードのオペレーティングシステムが FIPS 準拠モードで実行していることを検出 した場合のみ、Portability Suite が FIPS 準拠モードで実行されるためです。

**注:**FIPS 準拠モードは、パフォーマンスに影響を及ぼし、データ転送率を最大 30% ス ローダウンさせる可能性があります。 FIPS 準拠アルゴリズムを有効にする

- **1** Portability Suite Server ホストに、Microsoft.NET Framework のセキュリティアップ デート KB928365 (2007 年 7 月 10 日リリース) (http://support.microsoft.com/kb/928365) をインストールします。
- 2 Portability Suite のホストのローカルセキュリティポリシーのセキュリティオプション に含まれる FIPS 対応アルゴリズムを有効にします。
  - **2a** secpol.msc を実行し、[ローカルポリシー] > [セキュリティオプション] を参照 します。
  - **2b** [システム暗号化:暗号化にFIPS 対応アルゴリズムを使用] セキュリティオプ ションを有効にします。
- 3 FIPS の ASP.NET サポートの設定
  - **3a** ご使用の Portability Suite Server ホストの次のディレクトリにある machine.config ファイルにアクセスします。
    - ..Windows\Microsoft.Net\Framework\vX.X.XXXX\Config
  - **3b** 次の内容を <system.web> の下に追加します。

```
<machineKey validationKey="AutoGenerate,IsolateApps"
decryptionKey="AutoGenerate,IsolateApps" validation="3DES"
decryption="3DES"/>
```

4 machine.config ファイルを保存します。

# 1.4 Portability Suite ソフトウェアのインストール コンポーネント

- 14 ページのセクション 1.4.1 「Portability Suite Installation Launcher の起動」
- 15ページのセクション1.4.2「データベースサーバのインストール」
- ◆ 15 ページのセクション 1.4.3 「Portability Suite Server のインストール」
- 16 ページのセクション 1.4.4 「Portability Suite Client のインストール」

### 1.4.1 Portability Suite Installation Launcher の起動

- **1** PortabilitySuiteSetup-8.1.0.xxxx.exe インストールプログラムをダウンロードして、目的の Portability Suite Server ホストに保存します。
- **2** インストールプログラムを実行し、一時的なセットアップファイルの場所を指定してから、[次へ]をクリックします。

インストールプログラムによって必要なファイルが抽出され、[Installation Launcher] ウィンドウが開きます。

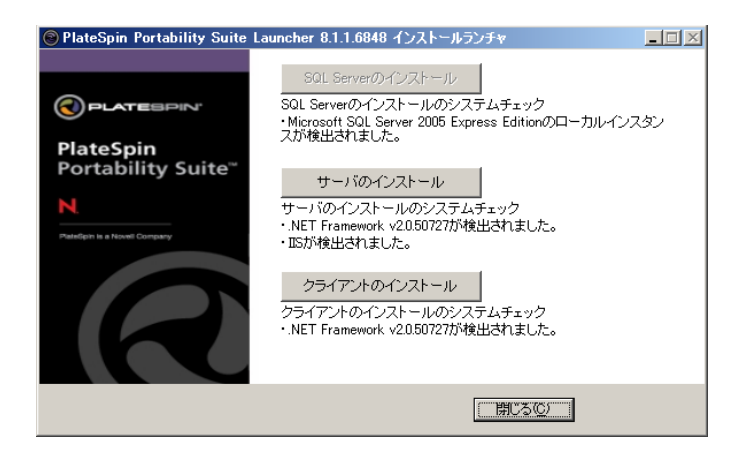

Portability Suite と共に配布される Microsoft SQL Server 2005 Express Edition を使用する 場合は、これを最初にインストールします。既存の SQL Server 2005 データベースを 使用する場合は、データベースのインストールを省略して Portability Suite Server をイ ンストールします。

### 1.4.2 データベースサーバのインストール

Microsoft SQL Server 2005 データベースエンジンをお持ちでない場合は、Portability Suite ソフトウェアの配布に含まれている Microsoft SQL Server 2005 Express Edition のコピーを インストールできます。

Microsoft SQL Server 2005 Express Edition をインストールする

- **1** 目的のデータベースサーバホストで、Portability Suite Installation Launcher を起動しま す。14 ページの「Portability Suite Installation Launcher の起動」を参照してください。
- 2 [SQL Server のインストール] をクリックし、画面の指示に従います。

プログラムは、PlateSpin<sup>®</sup> Migrate 製品または PlateSpin<sup>®</sup> Protect 製品の運用に必要な データベースサーバおよびデータベースインスタンスをインストールします。

### 1.4.3 Portability Suite Server のインストール

- **1** 目的の Portability Suite Server ホストが最小システム要件を満たしていることを確認します。10 ページの「Portability Suite Server ホストのシステム要件」を参照してください。
- 2 目的の Portability Suite Serve ホストに必要な前提条件のソフトウェアがインストール されていることを確認してください。11ページの「Portability Suite Server ホストのイ ンストール前提条件」を参照してください。
- **3** 目的の Portability Suite Serve ホスト上で、Portability Suite Installation Launcher を起動し ます。14 ページの「Portability Suite Installation Launcher の起動」を参照してください。
- **4** [サーバのインストール]をクリックし、画面の指示に従います。

インストールプログラムによってインストールプロセスが開始され、データベースサーバおよびインスタンスを指定するように要求されます。

| 🙀 PlateSpin Porta                         | bility Suite Serv         | er                      |                              | 2                       |
|-------------------------------------------|---------------------------|-------------------------|------------------------------|-------------------------|
| データベースサーバー<br>データベースサーバ                   | ーおよび認証方法をi                | 選択します。                  | 0                            |                         |
| 下のリストからインス<br>サーバーのリストを剥                  | トール先データベース:<br>長示します。現在の認 | サーバーを選択する<br>証情報、または 50 | か、[参照] をクリ:<br>L ログイン ID および | ックしてデータベース<br>パスワードを利用し |
| たログインの認証方法を指定することもできます。<br>データベー2サーバー(D): |                           |                         |                              |                         |
| (local)¥PORTABILI                         |                           |                         | •                            | 参照(R)                   |
| 接続方法:                                     |                           |                         |                              |                         |
| በፖራር ነውር እ                                |                           |                         |                              |                         |
| パスワード(P):                                 | ****                      | ***                     |                              | サーバの検証                  |
| InstallShield                             |                           | < दि2(B)                | )たへ(NI) >                    | **`/711                 |
|                                           |                           |                         |                              |                         |

- 5 次のいずれかの操作を行います。
  - (条件)Portability Suit ソフトウェアの配布(デフォルトのオプション)に含まれる ローカルのデータベースサーバを使用する場合は、ドロップダウンリストでデ フォルトの選択 [(ローカル)/PORTABILITYSUITE] をそのまま使用し、デフォ ルトの sa 資格情報もそのまま使用します。後ほど Portability Suite データベース インスタンスを移動したり、SQL Server パスワードを変更したりする場合は、 Portability Suite のデータベース接続設定をリセットする必要があります。ナレッ ジベースの記事 Q21119 (http://support.platespin.com/kb2/article.aspx?id=21119) を参 照してください。
  - (条件)リモートデータベースサーバを使用する場合は、[参照]をクリックし、 ネットワーク内で利用できるデータベースサーバのリストから選択します。デー タベースは次の形式で指定します。

database\_server\database\_instance\_name

- 6 [サーバの検証]をクリックし、選択したデータベースサーバのデータベース資格情報を検証します。
- 7 [次へ]をクリックし、画面の指示に従います。

インストールプログラムは、Portability Suite Server ソフトウェアをインストールし、 実行する準備をします。

注:この処理の完了までに、数分かかることがあります。

### 1.4.4 Portability Suite Client のインストール

Portability Suite Client の場合、次の2つのインストールオプションがあります。

Installation Launcher からのクライアントのインストール: Portability Suite Server のインストール完了直後に Portability Suite Server と同じホスト上にクライアントをインストールするには、このオプションを使用します。

または

Portability Suite Server からのクライアントのダウンロード:サーバのインストールの完了後、必要なときに Web ブラウザを使用してリモートのホスト上にクライアントをインストールするには、このオプションを使用します。

Installation Launcher 内から Portability Suite Client をインストールする

- **1** Server のインストールを完了させます。15 ページの「Portability Suite Server のインストール」を参照してください。
- **2** [Installation Launcher] ウィンドウで、[クライアントのインストール] をクリックし、 画面の指示に従います。

インストールプログラムは Portability Suite Client をインストールし、設定し、実行する準備をします。

Portability Suite Server からダウンロードすることによって Client をインストールする

- **1** Portability Suite Server のインストールを完了させます。15 ページの「Portability Suite Server のインストール」を参照してください。
- 2 目的の Portability Suite Client ホストが最小システム要件を満たしていることを確認します。11 ページの「Portability Suite Client ホストのシステム要件」を参照してください。
- **3** 目的の Portability Suite Client ホストで、Web ブラウザを開き、次の URL に移動します。

http://server\_host/PortabilitySuite

server\_host の部分を、使用している Portability Suite Server ホストの実際のホスト名ま たは IP アドレスで置き換えます。Portability Suite Server がローカルのコンピュータに インストールされる場合は、server\_host を localhost に置き換えます。SSL が有効化さ れている場合は、URL には https プロトコルを使用します。

ブラウザには、Portability Suite Server のホームページが表示されます。

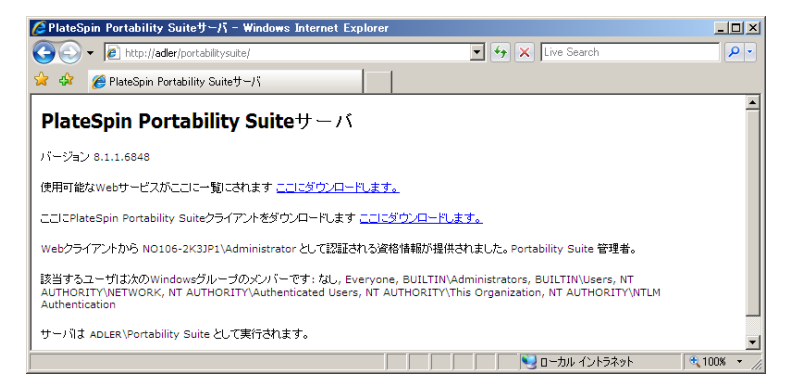

**4** Portability Suite Client のダウンロードリンクをクリックして Portability Suite Client ソフトウェアをダウンロードし、画面の指示に従ってそれをインストールします。

クライアントを起動するには、[スタート] > [プログラム] > [PlateSpin] > [Portability Suite] の順にクリックします。Portability Suite Client をインストールして初めて起動する 際には、ライセンスウィザードが開き、ソフトウェアのコピーを有効にするよう求める メッセージが表示されます。製品のライセンスのヘルプについては、『*構成ガイド*』の 「Portability Suite 製品のライセンス」を参照してください。

# 1.5 ソフトウェアアップデートの確認

Portability Suite Client は起動する際に、製品の現在のバージョンが自動的に確認され、[利 用可能なアップデート]ダイアログボックス内に利用可能なアップデートが表示されま す。

### システムが毎回自動的にアップデートを確認しないようにする

- **1** [利用可能なアップデート] ダイアログボックス内で、[起動時にアップデートを確認 しない] オプションを選択します。
- **2** *[OK]* をクリックします。

#### ソフトウェアアップデートの自動チェックを再度有効化する方法:

- **2** [一般] タブで、[デフォルトに戻す] を選択します。
- **3** [*OK*] をクリックします。

#### バージョンのアップデートを手動でチェックする方法:

1 Portability Suite Client で、[ヘルプ] > [アップデートの確認] をクリックします。 製品の現在のバージョンが確認され、アップデートが利用可能な場合はそれが表示されます。特定のソフトウェアアップデートまたはホットフィックスをダウンロードするには、提供される URL にアクセスしてください。

# Portability Suite のアップグレード ソフトウェア

- 19 ページのセクション 2.1「Portability Suite 製品の 8.1 へのアップグレード」
- 19ページのセクション 2.2「Portability Suite ソフトウェアをアップグレードする前に」
- 20ページのセクション 2.3「アップグレード手順」

## 2.1 Portability Suite 製品の 8.1 へのアップグレー ド

PlateSpin<sup>®</sup> Portability Suite バージョン 8.1 インストールプログラムを使用して、アップグレードできます。

- PlateSpin<sup>®</sup> Portability Suite 製品 (PlateSpin<sup>®</sup> Migrate および PlateSpin<sup>®</sup> Protect)、バージョ ン 8.0 以降
- PlateSpin<sup>®</sup> PowerConvert<sup>®</sup>、バージョン 7.0 以降

# 2.2 Portability Suite ソフトウェアをアップグレー ドする前に

- ◆ 19 ページのセクション 2.2.1 「Portability Suite のデータベースファイルのバックアップ」
- ◆ 20ページのセクション 2.2.2「既存のワークロード保護契約中断の最小化」

### 2.2.1 Portability Suite のデータベースファイルのバックアップ

アップグレード時に、Portability Suite のインストールプログラムによって透過的に既存の Portability Suite データベースからデータがエクスポートされ、必要に応じてそのデータが 新しいデータベースに再インポートされます。ただし、さらなる予防措置として、 Portability Suite のデータをアップグレード前にバックアップすることを忘れないでくださ い。

このデータは、SQL Server のデータベースファイルをコピーするか、一時的な場所に Portability Suite Server のデータをエクスポートすることでバックアップできます。

- 20ページの「SQL Server のデータベースファイルのコピーを作成」
- 20 ページの「Portability Suite Server データベースからのデータのエクスポート」

#### SQL Server のデータベースファイルのコピーを作成

- **1** Portability Suite Server ホスト上で、MS SQL サービスを停止します。
  - **1a** [スタート] メニューから [ファイル名を指定して実行] をクリックし、 「services.msc」と入力し、[OK] をクリックします。
  - **1b** [サービス] ウィンドウで *[SQL Server]* 項目を右クリックし、*[停止]* を選択し ます。
- **2** \*.mdf および \*.ldf ファイルのすべてを \Program Files\PlateSpin Portability Suite Server\Database ディレクトリから製品インストールディレクトリの外部にコピーします。
- **3** ステップ1で停止した MS SQL サービスを再起動します。

20ページの「アップグレード手順」の説明に従って、アップグレードを続行します。

#### Portability Suite Server データベースからのデータのエクスポート

**1** Portability Suite Serverのbinディレクトリ (..\PlateSpin Portability Suite Server\bin) で、次のコマンドを実行します。

PortabilitySuite.ImportExport.exe /export /forceall /dir=c:\temp

データ量に応じて、この処理の完了までに、数分かかることがあります。

**2** (オプション) 復元する Portability Suite Network が複数ある場合は、それぞれの Portability Suite Network に対してコマンドを実行します。使用する構文は次のとおり です。

PortabilitySuite.ImportExport.exe /export /forceall /network=network\_name
/dir=c:\temp\network\_name

### 2.2.2 既存のワークロード保護契約中断の最小化

Portability Suite バージョン 8.1 に含まれているブロックベース転送コンポーネントは、以前の PowerConvert 製品を含む、Portability Suite バージョン 8.0.0 以前で配布された以前の バージョンのコンポーネントとは互換性がありません。

Portability Suite Server アップグレード処理の間、ブロックベース転送コンポーネントを使用するために構成された既存のワークロード保護契約(進行中の保護のワークロード同期 ジョブ)も、保護された(ソース)ワークロードがアップグレードされるまで中断されま す。アップグレード後に、ソースワークロードは再起動されます。

ブロックベース転送コンポーネントを使用する既存のワークロード保護契約中断を最小に 抑えるには、[計画済みメンテナンス]ウィンドウ表示中に製品のアップグレードを実行 します。製品のアップグレードが完了した後に、ブロックベース転送コンポーネントを アップグレードし、同期スケジュールを再開します。『ユーザガイド』の「ブロックベー スコンポーネントの手動インストールおよびアンインストール」を参照してください。

# 2.3 アップグレード手順

- **1** (オプション)データベースファイルのバックアップ 19 ページの「Portability Suite ソ フトウェアをアップグレードする前に」を参照してください。
- **2** Windows のコントロールパネルを使用して、Portability Suite Client をアンインストールします。Portability Suite Server はアンインストールしないでください。

- **3** Portability Suite Server ホストで、PortabilitySuiteSetup-8.1.0.xxxx.exe インストールプログラムを起動します。
- **4** [サーバのインストール] をクリックして、画面上の指示に従います。データベース インスタンスの指定を求められた場合、インストールプログラムを既存の Portability Suite Server データベースインスタンスにポイントします。
- **5** 最新の Portability Suite Client をインストールします。16 ページの「Portability Suite Client のインストール」を参照してください。

# インストールの問題のトラブル シューティング

- 23 ページのセクション 3.1 「一般的なインストールの問題および解決法」
- 24ページのセクション 3.2「インストールのトラブルシューティングに関するナレッジベースの記事」
- 24ページのセクション 3.3「Uninstalling Portability Suite ソフトウェアコンポーネントの アンインストールとクリーンアップの実行」

# 3.1 一般的なインストールの問題および解決法

表3-1 一般的なインストールの問題および解決法

| 問題またはメッセージ                                                                 | 解決方法                                                                                                    |  |  |
|----------------------------------------------------------------------------|----------------------------------------------------------------------------------------------------|--|--|
| Portability Suite Server をデフォルト以<br>外の場所にインストールしようとする<br>と、予期しないエラーが発生します。 | そのディレクトリに対して ASP.NET ユーザアカウントのフル<br>アクセスを許可する必要があります。たとえば、サーバを<br>D:\PPS_810 にインストールする場合、ASP.NET ユーザアカ<br>ウントが D:\PPS_810 に対してフルアクセスを持っているこ<br>とを確認する必要があります。                                                       |  |  |
| HTTP 403 エラー                                                               | Portability Suite は、Web サービスに対して ASP.NET を使用<br>します。ASP.NET がサーバにインストールされていない場<br>合、Web サービスは正しく機能せず、インストールはこのエ<br>ラーで失敗します。                                                                                        |  |  |
|                                                                            | ASP.NET は、NET Framework の一部として含まれています。<br>.NET Framework をインストールする際には、IIS は ASP.NET<br>が構成されるサーバ上にすでにインストールされている必要<br>があります。.NET Framework が IIS より前にインストールさ<br>れている場合は、.NET Framework をアンインストールして、<br>再度インストールします。 |  |  |
| http または https で IIS に接続できない<br>…                                          | インストール中に、Portability Suite が HTTP または HTTPS<br>で ( セットアップが既存の IIS Server で接続を試みた場合 )IIS<br>に接続できないことを表すエラーメッセージが表示されます。<br>このエラーの原因は、通常 IIS Server の問題を示します。                                                        |  |  |
|                                                                            | 1. IIS および ASP.NET が正しくインストールされているこ<br>とを確認してください。ナレッジベースの記事 Q20595<br>(http://support.platespin.com/kb2/article.aspx?id=20595)<br>を参照してください。                                                                       |  |  |
|                                                                            | 2. ASP.NET が IIS に正しく登録されていることを確認する                                                                                                    |  |  |
|                                                                            | "C:\WINDOWS\Microsoft.NET\Framework\v2.0.50727<br>\aspnet_regiis.exe" -i                                                                                                    |  |  |
|                                                                            | この手順で問題が解決しない場合、IIS の再インストールと<br>IIS 5.0 分離モード用の IIS の構成については、ナレッジベー<br>スの記事 Q20710 (http://support.platespin.com/kb2/<br>article.aspx?id=20710) で詳細を参照してください。                                                      |  |  |

| 問題またはメッセージ                                                       | 解決方法                                                                                                    |
|------------------------------------------------------------------|----------------------------------------------------------------------------------------------------|
| IIS 上で実行する他のアプリケーション<br>を持つコンピュータへの Portability<br>Suite のインストール | これにより、インストール中およびインストール後に問題が<br>発生することがあります。可能な場合は、IIS 上で実行する他<br>のアプリケーションを持つコンピュータにこの製品をインス<br>トールするのを避けます。 |

# 3.2 インストールのトラブルシューティングに関す るナレッジベースの記事

表3-2 インストールのトラブルシューティングに関するナレッジベースの記事

| ID                                                                  | 説明                                                                           |
|---------------------------------------------------------------------|------------------------------------------------------------------------------|
| Q20710 (http://support.platespin.com/kb2/                           | ERRMSG: インストールエラー : http または https                                           |
| article.aspx?id=20710)                                              | で IIS に接続できない                                                                |
| Q20329 (http://support.platespin.com/kb2/<br>article.aspx?id=20329) | ERRMSG: HTTP ステータス 405 で Portability<br>Suite インストールが失敗する : 許可されていない<br>メソッド |
| Q20149 (http://support.platespin.com/kb2/                           | ERRMSG: Portability Suite インストール時の                                           |
| article.aspx?id=20149)                                              | System.InvalidOperationException エラー                                         |
| Q20718 (http://support.platespin.com/kb2/                           | INFO: Portability Suit に対する IIS および NTFS の                                   |
| article.aspx?id=20718)                                              | 許可要件                                                                         |
| Q20595 (http://support.platespin.com/kb2/<br>article.aspx?id=20595) | INFO: IIS および ASP.NET v2.0 のインストール                                           |

# 3.3 Uninstalling Portability Suite ソフトウェアコ ンポーネントのアンインストールとクリーンアップ の実行

この処理は、PlateSpin<sup>®</sup> Portability Suite のソフトウェアコンポーネントをアンインストー ルするために必要な手順の概要を示し、オプションの手動クリーンアップを実行します。 この手順は、アップグレードや以前のバージョンに関する問題からの回復に必要になる可 能性があります。

注:この手順では、サーバからライセンス情報が削除されることはありません。

- **1** Windows のコントロールパネルを使用して、Portability Suite Client をアンインストールします。
- **2** Windows のコントロールパネルを使用して、Portability Suite Server をアンインストールします。
- **3** (オプション)Portability Suite のインストールプログラムからローカルデータベース サーバをインストールした状況で、そのデータベースが必要ではなくなった場合、 Windows のコントロールパネルを使用して、Microsoft SQL Server 2005 Express Edition をアンインストールします。

- **4** Windows レジストリに Operations Framework コントローラの参照が含まれていないことを確認します。
  - **4a** HKEY\_LOCAL\_MACHINE\System\CurrentControlSet\Services へ移動し、OfxController キーが まだ存在する場合は、それを削除します。
  - **4b** HKEY\_LOCAL\_MACHINE\SOFTWARE\PlateSpin\ へ移動し、OperationsFramework キーを削除します。
- **5** Portability Suite コンポーネントのプログラムディレクトリが削除されていることを確認します。
  - **5a** Portability Suite Serve のホームディレクトリが削除されていることを確認します。 ..\PlateSpin Portability Suite Server
  - **5b** Portability Suite Client のホームディレクトリが削除されていることを確認します。 ..\PlateSpin Portability Suite Client
  - **5c** (オプション)Microsoft SQL Server 2005 Express Edition データベースサーバをイ ンストールしている状況からそれをアンインストールする場合は、次のディレク トリを削除します。

..\Program Files\Microsoft SQL Server

**警告:**別の SQL サーバが Portability Suite Server ホストにインストールされている場合は、SQL ディレクトリを削除しないでください。

6 IIS マネージャを開いて、ofxweb および PortabilitySuite 仮想ディレクトリが削除されて いることを確認します。

<sup>7</sup> マシンを再起動します。